## GMail beállítása alapértelmezett levelezőként

Ezzel a beállítással a weboldalakba ágyazott mailto linkekre kattintva a GMail felülete nyílik meg.

Beállítás Google Chrome használata esetén

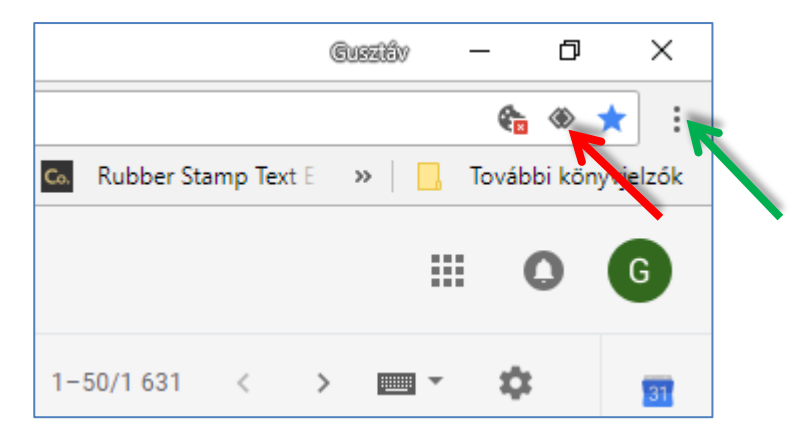

1, Lépjünk be a böngészőnkben a GMail fiókunkba.

2, Ha a böngésző címsorában látható az ábrán piros nyíllal jelzett ikon, akkor kattintsunk rá, és válasszuk az Engedélyezés opciót.

3, Ha nem látható az ikon, akkor nyissuk le a böngésző menüjét, ezt az ábrán zöld nyíllal jelzett ikonra kattintva tehetjük meg, majd kövessük az alábbi lépéseket:

Menü -> Beállítások -> Speciális (a lap alján), így jelennek meg a további beállítási lehetőségek) -> Az adatvédelem és biztonság szekcióban a Tartalom beállítások -> Kezelők (A webhelyek kérhetik, hogy protokollok alapértelmezett kezelői legyenek)

Engedélyezzük, majd zárjuk be a beállítások lapot. Frissítsük a GMail oldalát (CTRL+R), s így már megjelenik a piros nyíllal jelölt ikon. Hajtsuk végre az első pontban leírtakat.

## Beállítás Firefox használata esetén

Lépjünk be a böngésző menüjébe, ezt a Chrome-hoz hasonlóan a jobb felső sarokban látható ikonra kattintva tehetjük meg, csak itt a 3 pont helyett 3 vonalka látható. A beállításokat választva a lapon az Általános szekcióban görgessünk le az Alkalmazások címszóig. Válasszuk ki a mailto tartalomtípust, majd mellette a művelet oszlopban a legördülőből a GMail használata lehetőséget.